## To configure Outlook to connect to your account, please do the following:

- 1. Open Microsoft Outlook
- 2. In the top menu, click Tools
- 3. Click E-mail Accounts
- 4. Select "View or change existing e-mail accounts"
- 5. Click Next
- 6. Click the account for ASDE email so that it is highlighted.
- 7. Click Change.

**Outlook 2010** is exactly the same as other versions of Outlook, but finding the settings is slightly different. Just go to File > Info > Account Settings. Next, under the Email tab, you can choose New or Change.

8. For the User Name, type the full email address (including the @asde.net). e.g., asde@asde.net

## The rest of the steps (except #14 - #17) are needed only if you have mail.asde.net in the Outgoing Mail Server (SMTP) box.

- 9. Click on the More Settings button
- 10. Check the box which says "My outgoing server (SMTP) requires authentication"
- 11. Put a dot in the radio button which says "Use same settings as my incoming mail server"

## The next step is needed only if you have are having problems sending emails.

- 12. Select the Advanced tab
- 13. At the top you will see "Server Port Numbers" and "Outgoing mail (SMTP):" with a value of 25. You need to change this to port 26 if you are not able to send emails using 25.
- 14. Click the OK button.
- 15. Click the Next button
- 16. Click the Finish button.
- 17. Now you can test your email.